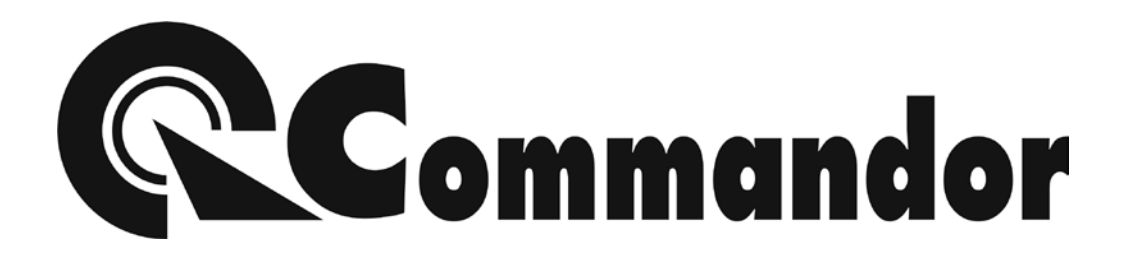

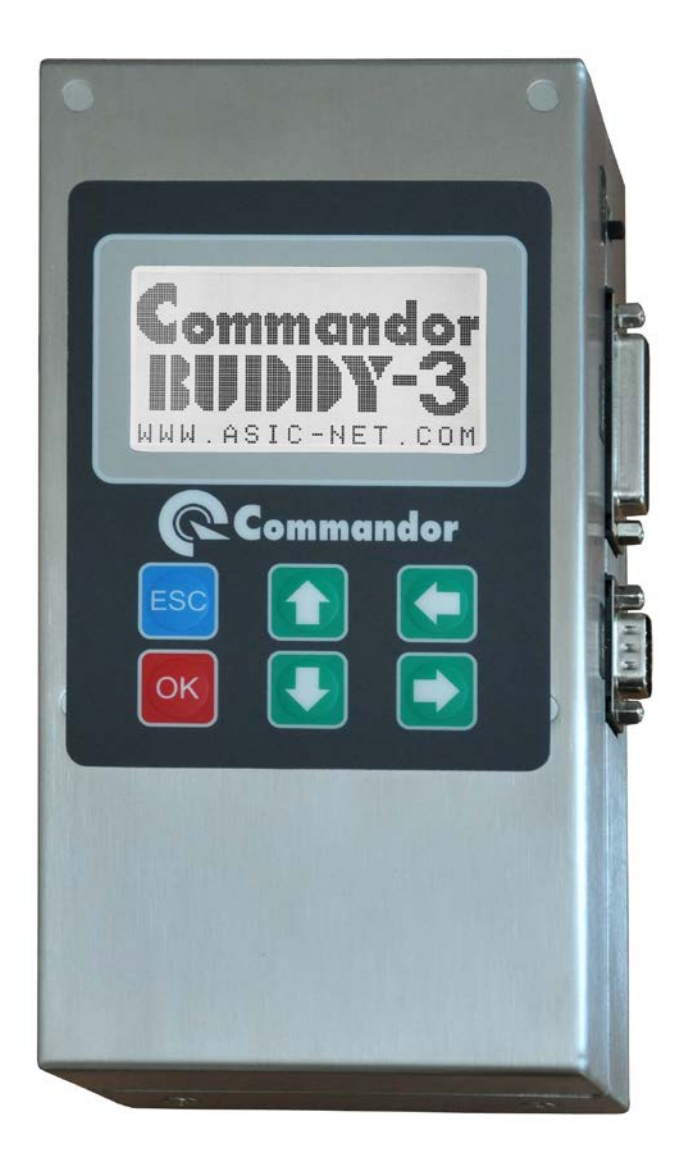

# BUDDY-3 USER MANUAL

## <u>การใช้งาน BUDDY-3</u>

BUDDY Version-3 เป็นเครื่องมือสำหรับใช้ในการตรวจสอบและวัดค่าการทำงาน ของเครื่องชั่งแบบอีเล็กทรอนิกส์ โดยมีคุณสมบัติดังนี้

- จอแสดงผลเป็นแบบ Graphic LCD ความละเอียด 128 x 64 Dots
- สามารถแสดงข้อความได้ทั้งอักษรไทยและอังกฤษ
- มี Backlight ช่วยให้มองเห็นได้ชัดเจนในที่มีแสดงน้อย
- มีปุ่มควบคุมการทำงาน 6 ปุ่ม
- มีช่องสื่อสารแบบอนุกรม (Serial RS-232) 1 ช่อง
- มีช่องสื่อสารแบบขนาน (Parallel) 1 ช่อง
- มีแบตเตอรี่แบบเก็บประจุใหม่ได้ในตัว
- สามารถใช้งานต่อเนื่องได้อย่างน้อย 8 ชั่วโมง เมื่อแบตเตอรี่ประจุเต็ม
- มีเครื่องป้อนไฟภายนอก (AC-DC Adaptor) ขนาด 12V 1.2A
- มีวงจรแปลงค่า Analog เป็น Digital ความละเอียด 24 Bits
- มีวงจรสื่อสารกับ Loadcell Digital แบบ RS485
- มี Laser LED สำหรับช่วยตรวจสอบ การทรุดหรือบิดตัวของแทนชั่ง
- มี Switch ป้องกันการเปลี่ยนแปรค่าตัวแปรต่างๆ ของเครื่อง
- มีฟังก์ชั่นประหยัดพลังงานสามารถตั้งเวลาปิด Backlight ได้
- สามารถแสดงค่าการวัด Analog และ Digital Loadcell เป็นหน่วยน้ำหนักได้
- สามารถแสดงค่าการวัด Analog และ Digital Loadcell เป็นหน่วย ADC ได้
- สามารถแสดงค่าการวัด Analog Loadcell เป็นหน่วย mV ได้
- สามารถติดต่อสื่อสารกับ Digital Loadcell ได้อย่างน้อย 4 ชนิด
- สามารถกำหนดค่า Address ของ Digital Loadcell ได้
- สามารถจำลองเป็น Digital Loadcell Simulator ได้
- สามารถอ่านข้อความการสื่อสารแบบ RS485 ได้
- สามารถส่งสัญญาณ Protocal รูปแบบเครื่องชั่งต่างๆ ได้ไม่น้อยกว่า 20 แบบ

- สามารถส่งค่าตารางอักษร ASC-II ได้
- สามารถทดสอบการทำงานของ Remote Display แบบ RS232 ได้
- สามารถทดสอบการทำงานของเครื่องพิมพ์แบบ RS232 ได้
- สามารถทดสอบการทำงานของเครื่องพิมพ์แบบ Parallel ได้
- สามารถตรวจวัดค่า Baud Rate สัญญาณ RS232 ได้
- สามารถตรวจจับ แสดง และบันทึก ข้อมูลจากสัญญาณ RS232 ได้
- สามารถ Calibrate ค่าสัญญาณจาก Loadcell แปลงเป็นค่าน้ำหนักได้
- สามารถกำหนดค่า Baud Rate ได้ 1200,2400,4800,9600 และ 19200
- สามารถกำหนดสัญญาณการส่งเป็นแบบ Even หรือ None Parity ก็ได้
- ตัวกล่องทำด้วย Stainless Steel

## <u>ประโยชน์ในการนำไปใช้งาน (Feature)</u>

- ใช้ตรวจว่า Loadcell ว่าดีหรือเสีย
- ใช้ตรวจวัดความแรง และคุณภาพของสัญญาณที่ออกจาก Loadcell
- ใช้ตรวจสอบการติดตั้งและการกระจายน้ำหนักของแท่นชั่ง
- ใช้ตรวจสอบการทำงานของ Remote Display
- ใช้ตรวจสอบช่องสื่อสาร(Communication Port) ของเครื่องคอมพิวเตอร์
- ใช้ตรวจสอบการทำงานของ โปรแกรมอ่านค่าน้ำหนัก
- ใช้ตรวจสอบการทำงาน และตารางอักษรของเครื่องพิมพ์
- ใช้ตรวจสอบการส่งสัญญาณของหัวอ่านค่าน้ำหนัก (Indicator)
- ใช้ตรวจสอบการรบกวนทางไฟฟ้าจากแหล่งจ่ายไฟ

# <u>ลักษณะโดยทั่วไปของ BUDDY-2</u>

ด้านหน้าจะประกอบด้วยปุ่มกดคำสั่ง 6 ปุ่มพร้อมจอแสดงผลแบบ LCD มีแสงในตัว

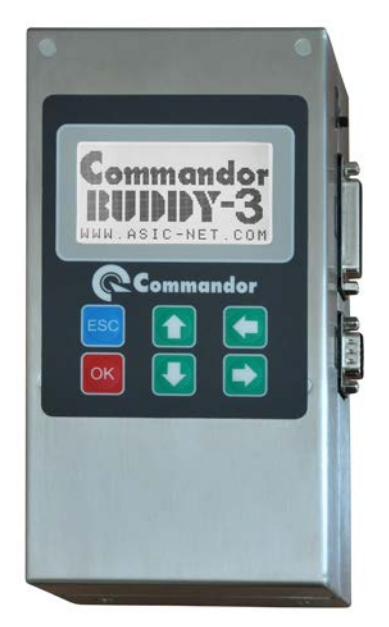

| ปุ่มคำสั่ง    | รายละเอียด                   |
|---------------|------------------------------|
| ОК            | เลือก / ตกลง / ยืนยัน        |
| ESC           | ถอยออก / ยกเลิก              |
| 仓             | เลื่อนขึ้น / เพิ่มค่า        |
| Û             | เลื่อนลง / ลดค่า             |
|               | เลื่อนไปทางซ้าย / เลื่อนขึ้น |
| $\Rightarrow$ | เลื่อนไปทางขวา / เลื่อนลง    |

ด้านบนประกอบด้วย Connector สำหรับต่อกับ Loadcell แบบ Analog และ Digital

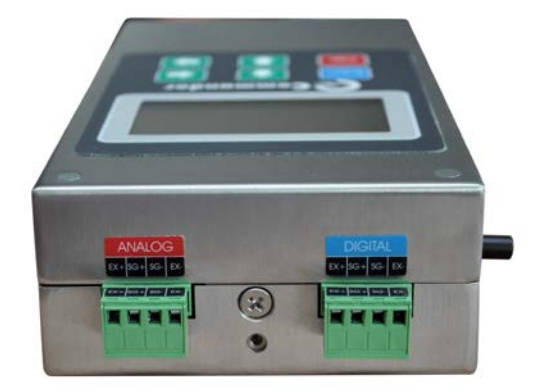

| PIN | ANALOG   | DIGITAL |
|-----|----------|---------|
| EX+ | EXCITE + | VCC     |
| SG+ | SIGNAL + | А       |
| SG- | SIGNAL - | В       |
| EX- | EXCITE - | GND     |

ด้านซ้ายประกอบด้วย Switch และ Connector ต่างๆ ดังนี้

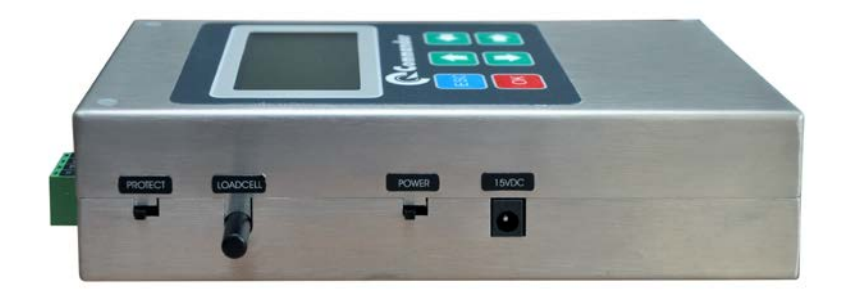

| อุปกรณ์           | รายละเอียด                              |
|-------------------|-----------------------------------------|
| PROTECT SWITCH    | Switch Lock หน่วยความจำ (ขึ้น=Lock)     |
| LOADCELL SELECTOR | ปุ่มเลือกชนิดของ Loadcell (กดลง=Analog) |
| POWER ON/OFF      | Switch เปิด/ปิด เครื่อง (ขึ้น=เปิด)     |
| ADAPTOR CONNECTOR | ช่องเสียบไฟเลี้ยง (ขั้วกลาง=ไฟบวก)      |

ด้านขวาประกอบด้วย Switch และ Connector ต่างๆ ดังนี้

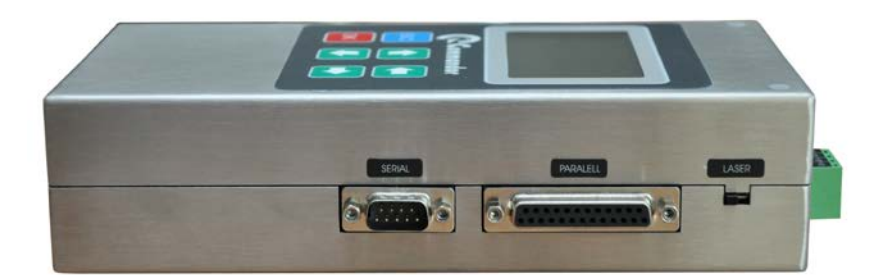

| อุปกรณ์  | รายละเอียด                |
|----------|---------------------------|
| LASER    | Laser Switch (ขึ้น=เปิด)  |
| PARALELL | สายสัญญาณสื่อสารแบบขนาน   |
| SERIAL   | สายสัญญาณสื่อสารแบบอนุกรม |

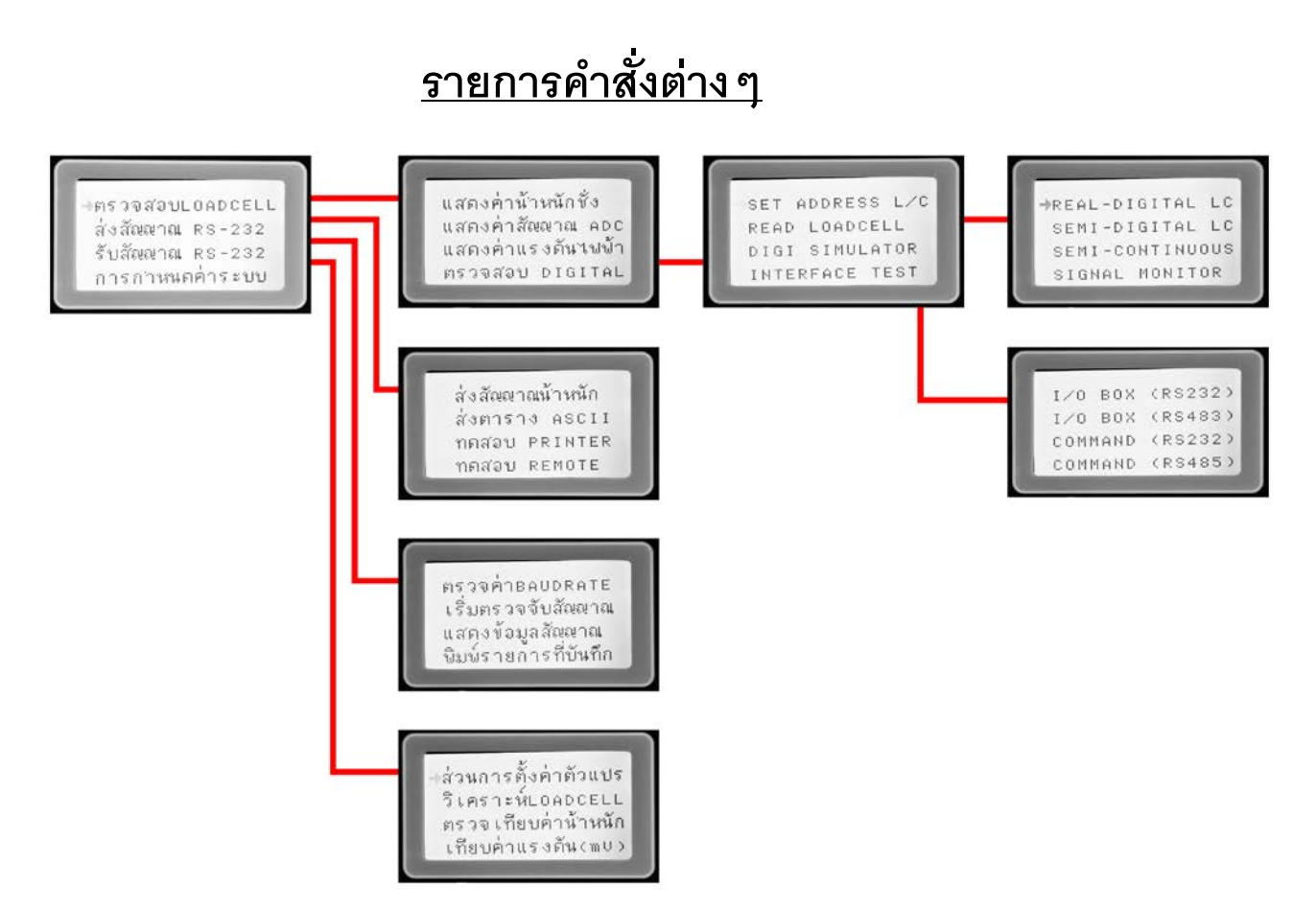

# <u>หัวข้อการทำงานในหน้าจอหลัก</u>

หน้าจอรายการหลักจะเป็น รายการคำสั่ง (MAIN MENU) แรกที่จะปรากฏขึ้นเมื่อเปิด เครื่อง ซึ่งจะเป็นตัวเลือกเข้าสู่หัวข้องานแต่ละประเภทที่จะใช้งาน

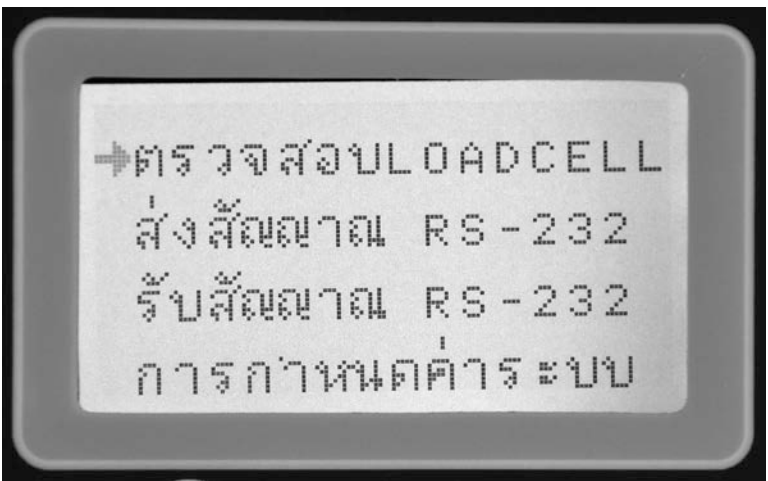

การดูรุ่นของ Firmware และสถานะของเครื่องสามารถทำได้โดยการกดปุ่ม [ESC] ที่ ตำแหน่งหน้าจอรายการหลัก ซึ่งเครื่องจะแสดงภาพดังนี้

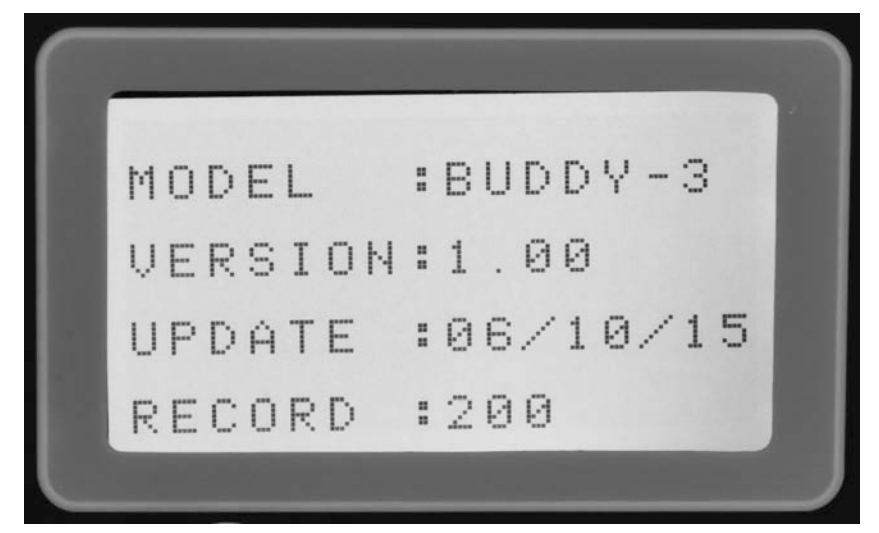

#### <u>การตรวจสอบ ANALOG LOADCELL</u>

ให้เลือกหัวข้อ "ตรวจสอบLOADCELL" ในหน้าจอรายการหลัก จากนั้นจะปรากฏ ตัวเลือกดังต่อไปนี้

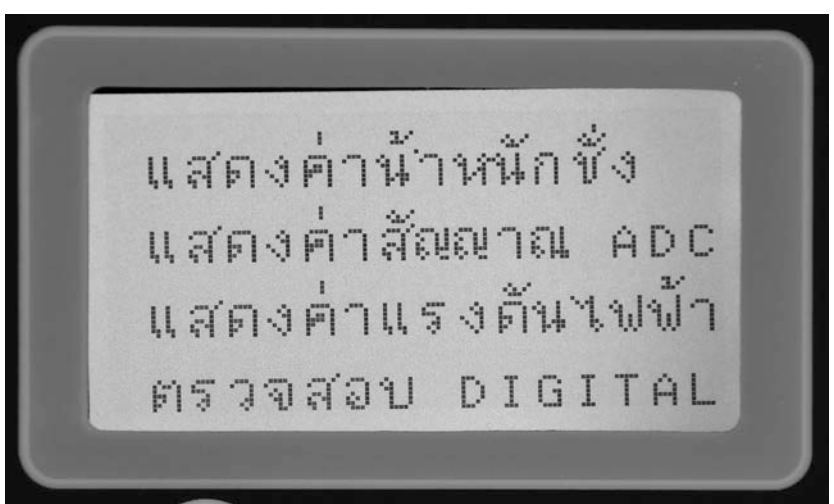

ในส่วนของ ANALOG LOADCELL จะมีหัวข้อแสดงผลการวัด 3 ประเภท คือ

- ค่าน้ำหนัก จะเป็นหน่วยน้ำหนัก ซึ่งได้จากการเทียบค่า (Calibration) โดยมี หน่วยเป็น Kg. หรือ g. แล้วแต่การ Calibrate
- ค่า ADC (Analog to Digital Convert) คือค่าที่อ่านได้จริงจากสัญญาณ Loadcell
- ค่าแรงดันไฟฟ้า จะเป็นหน่วย mV ที่อ่านได้จาก Loadcell มีความละเอียดถึง
  1/1000 ของ mV

โดยในการใช้งานทั้ง 3 หัวข้อนี้ ผู้ใช้จะต้องกดปุ่มเลือกประเภทของ Loadcell ที่อยู่ ด้านซ้ายของตัวเครื่อง แล้วต่อสายสัญญาณของ Loadcell เข้าที่ Loadcell Connector ด้านบนของเครื่อง ภาพที่ได้จากการวัดจะแสดงดังนี้

| หน่วยการวัด    | การแสดงภาพ                                       |
|----------------|--------------------------------------------------|
| น้ำหนัก        | commandor BUDDY3<br>100<br>แสดงค่าน้ำหนัก        |
| ค่า ADC        | แสดงค่าสัญญาณ<br>ADC = 12458                     |
| ค่าแรงดันไฟฟ้า | commandor BUDDY3<br>0.507<br>ค่าแรงดันเปฟ้า (mu) |

#### <u>การตรวจสอบ DIGITAL LOADCELL</u>

ให้เลือกหัวข้อ "ตรวจสอบ DIGITAL" ที่อยู่ภายในรายการคำสั่งของ "ตรวจสอบ LOADCELL" ซึ่งจะปรากฏหัวข้อต่างๆ ดังนี้

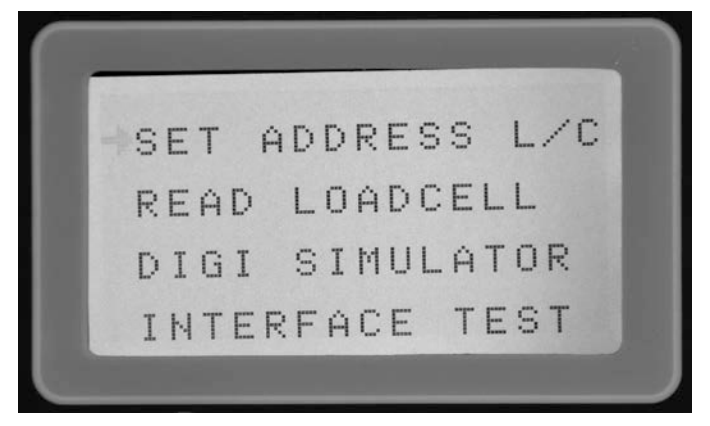

## <u>การกำหนดค่า ADDRESS ของ DIGITAL LOADCELL</u>

เป็นการกำหนดเลขประจำตัวของ Loadcell เพื่อที่จะได้ทราบว่าค่าที่กำลังอ่านนั้นมา จาก Loadcell ตัวใดและอยู่ที่ตำแหน่งใด โดยเมื่อผู้ใช้เลือกหัวข้อนี้ เครื่องจะแสดง ภาพหน้าจอ ดังนี้

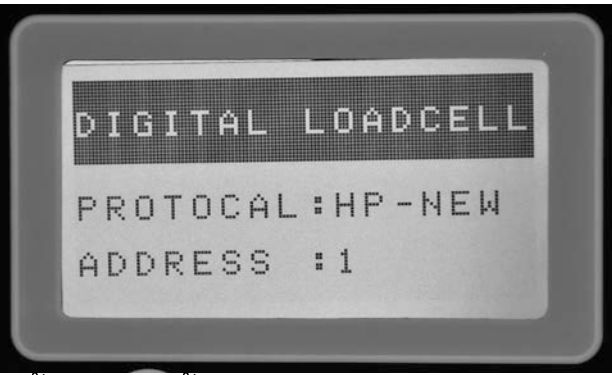

ผู้ใช้งานจะต้องทำตามขั้นตอนดังนี้

- 1. กดปุ่มเลือกประเภท Loadcell ด้านซ้ายของเครื่องให้เป็น Digital
- ต่อสาย Digital Loadcell ที่ต้องการตั้งค่าเพียงตัวเดียวเข้ากับ Digital Loadcell Connector ด้านบนของเครื่อง
- 3. เลือก Brand ของ Digital Loadcell ด้วยการกดปุ่มลูกศร ขึ้น/ลง
- 4. เลือกค่าของ Address ที่ต้องการด้วยปุ่มลูกศร ซ้าย/ขวา
- 5. กดปุ่ม [OK] เพื่อยืนยันการทำงาน

#### <u>การอ่านค่าสัญญาณจาก Digital Loadcell</u>

สำหรับการอ่านค่าสัญญาณ ทำได้โดยเลือกหัวข้อ "READ LOADCELL" ซึ่งอยู่ ภายใต้ หัวข้อ "ตรวจสอบ DIGITAL" อีกทีหนึ่ง โดยเมื่อเลือกหัวข้อนี้ เครื่องจะแสดง ภาพ

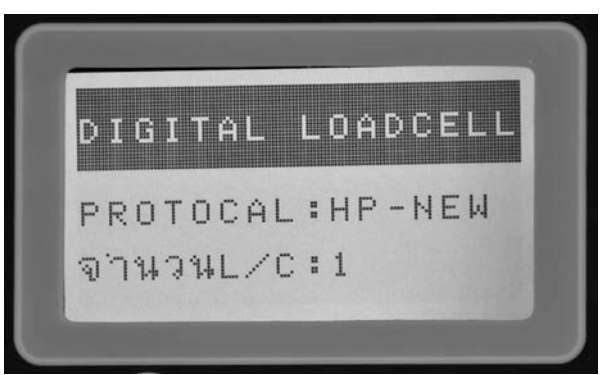

ผู้ใช้งานจะต้องทำตามขั้นตอนดังนี้

- 1. กดปุ่มเลือกประเภท Loadcell ด้านซ้ายของเครื่องให้เป็น Digital
- ต่อสาย Digital Loadcell ที่ตั้งค่า Address แล้วทุกตัวเข้ากับ Digital Loadcell Connector ด้านบนของเครื่อง
- 3. เลือก Brand ของ Digital Loadcell ด้วยการกดปุ่มลูกศร ขึ้น/ลง
- 4. ระบุจำนวนของ Loadcell ที่ต้องการอ่านค่าด้วยปุ่มลูกศร ซ้าย/ขวา
- 5. กดปุ่ม [OK] เพื่อยืนยันการทำงาน

การจำลองตัวเครื่องเป็น Digital Loadcell

ในบางกรณี หากต้องการทดสอบหัวอ่าน (Indicator) แบบ Digital ก็สามารถทำได้ โดยการ จำลองตัวเครื่อง BUDDY-3 เป็น Digital Loadcell โดยใช้หัวข้อ "DIGI SIMULATOR" ซึ่งอยู่ภายใต้ หัวข้อ "ตรวจสอบ DIGITAL" อีกทีหนึ่ง โดยเมื่อเลือก หัวข้อนี้ เครื่องจะแสดงภาพ

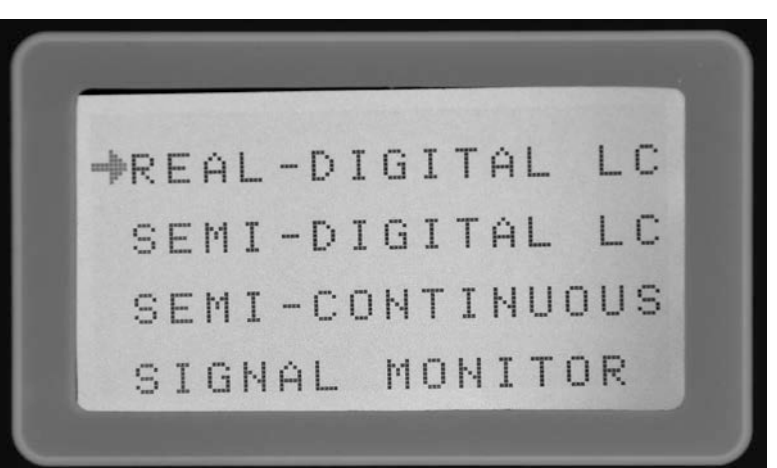

#### โดยตัวเลือกต่างๆ มีรายละเอียดดังนี้

| หัวข้อ          | รายละเอียด                                     |
|-----------------|------------------------------------------------|
| REAL-DIGITAL LC | จำลองเป็น Digital Loadcell ของ Brand ต่างๆ     |
| SEMI-DIGITAL LC | จำลองเป็น Digital Loadcell แบบ Command Mode    |
| SEMI-CONTINUOUS | จำลองเป็น Digital Loadcell แบบ Continuous Mode |
| SIGNAL MONITOR  | ตรวจจับสัญญาณติดต่อสื่อสารของ Digital Loadcell |

# <u>การทดสอบคำสั่งการควบคุมอุปกรณ์</u>

เป็นส่วนของการทดสอบในการทำงานและการสั่งการของอุปกรณ์ควบคุมการทำงาน โดยเมื่อผู้ใช้งานเลือกหัวข้อนี้ เครื่องจะแสดงตัวเลือกดังนี้

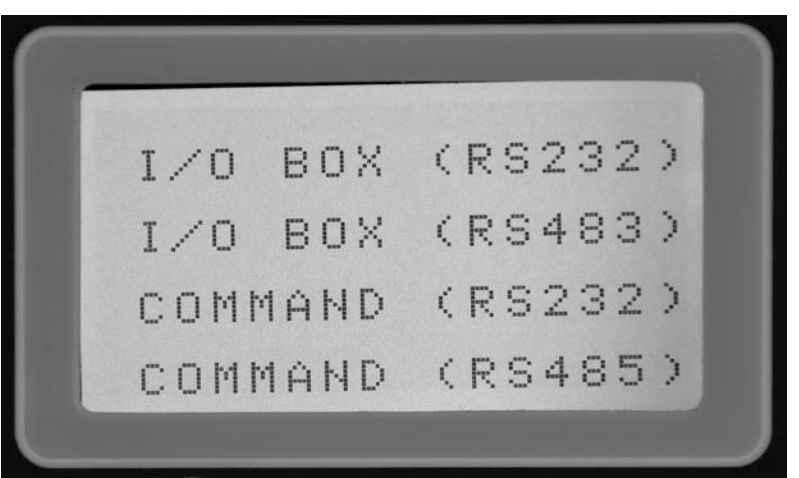

## โดยตัวเลือกต่างๆ มีรายละเอียดดังนี้

| หัวข้อ          | รายละเอียด                          |
|-----------------|-------------------------------------|
| I/O BOX (RS232) | ทดสอบ I/O กล่องควบคุมผ่านทาง RS-232 |
| I/O BOX (RS485) | ทดสอบ I/O กล่องควบคุมผ่านทาง RS-485 |
| COMMAND (RS232) | ทดสอบ I/O หัวอ่าน ผ่านทาง RS-232    |
| COMMAND (RS485) | ทดสอบ I/O หัวอ่าน ผ่านทาง RS-485    |

## <u>ส่วนของการส่งสัญญาณ RS-232</u>

้ผู้ใช้งานเลือกหัวข้อในกลุ่มนี้โดยเลือก หัวข้อ "ส่งสัญญาณ RS232"

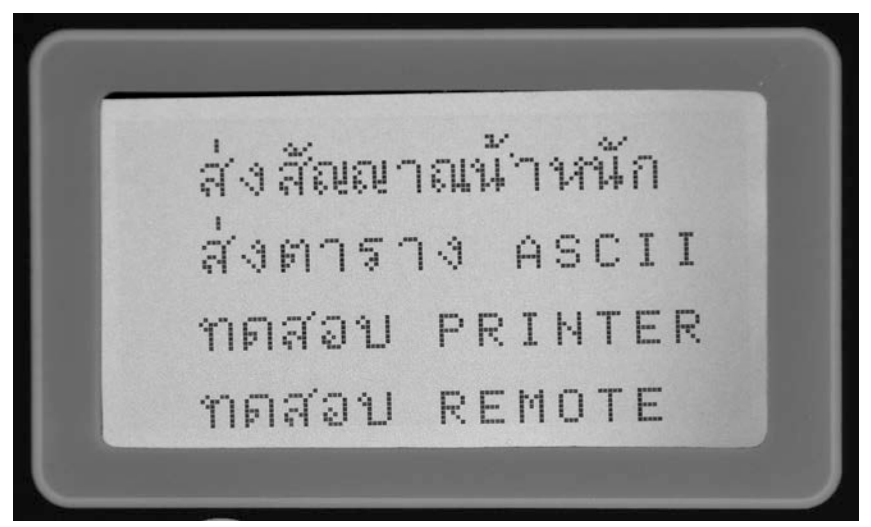

| หัวข้อ           | การนำไปใช้งาน                                    |  |
|------------------|--------------------------------------------------|--|
| ส่งสัญญาณน้ำหนัก | ทดสอบเครื่อง PC, ทดสอบโปรแกรม, ทดสอบRemote       |  |
| ส่งตาราง ASCII   | ตรวจค่ารหัสอักษร, ตรวจความสมบูรณ์ของการต่อเชื่อม |  |
| ทดสอบ PRINTER    | ตรวจสอบเครื่องพิมพ์อย่างละเอียด                  |  |
| ทดสอบ REMOTE     | ตรวจสอบ Remote อย่างละเอียด                      |  |

ประโยชน์ของหัวข้อต่างๆ ในกลุ่มนี้ประกอบด้วย

การจำลองสัญญาณสื่อสาร RS-232

เป็นการจำลองการส่งสัญญาณค่าน้ำหนักของเครื่องชั่ง ได้หลาย Brand และสามารถ กำหนดเงื่อนไขของรูปแบบสัญญาณได้ โดยเมื่อผู้ใช้เลือกหัวข้อนี้ เครื่องจะเข้าสู่ หน้าจอภาพดังนี้

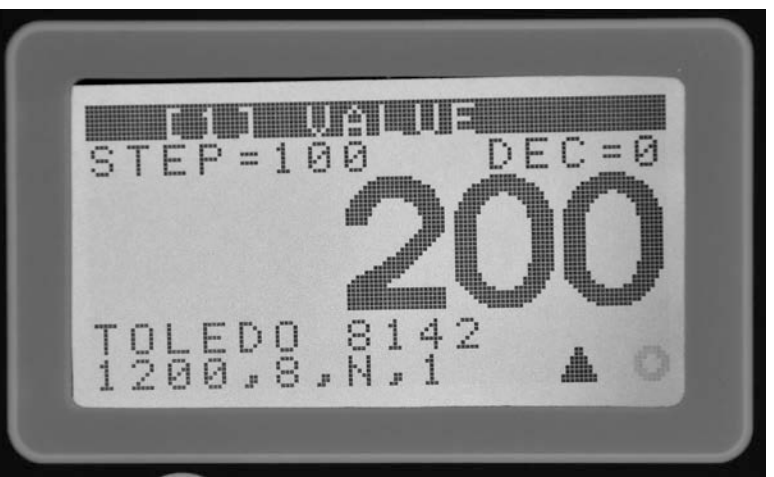

ในหน้าจอส่วนนี้ผู้ใช้งานสามารถเลือกหมวดคำสั่งโดยการกดปุ่ม ลูกศร ขึ้น/ลง และ สามารถเปลี่ยนแปลงค่าในแต่ละหมวดด้วยการกดปุ่ม ลูกศร ซ้าย/ขวา โดยหมวด คำสั่งต่างๆ มีดังนี้

| หมวดคำสั่ง    | รายละเอียด                                     |  |
|---------------|------------------------------------------------|--|
| [1] VALUE     | เพิ่มหรือลดค่าน้ำหนักที่จะส่งออก               |  |
| [2] PROTOCAL  | รูปแบบสัญญาณของหัวอ่านแต่ละ Brand              |  |
| [3] BAUD RATE | ค่าความเร็วของสัญญาณ 1200,2400,4800,9600,19200 |  |
| [4] PARITY    | ค่า Parity Check ของสัญญาณ 8,N,1 หรือ 7,E,1    |  |

| [5] DIVISION | ค่าอ่านละเอียดของสัญญาณที่ส่ง 1,2,5,10,20,50,100 |
|--------------|--------------------------------------------------|
| [6] DECIMAL  | จำนวนจุดทศนิยมของค่าที่ส่ง 0,1,2,3               |

#### <u>การส่งสัญญาณค่าตาราง ASCII</u>

เมื่อผู้ใช้งานต้องการส่งค่ารหัสสัญญาณ ASCII ออกทาง Serial หรือ Paralell เพื่อ ทดสอบอุปกรณ์ภายนอกไม่ว่าจะเป็นเครื่องพิมพ์หรือคอมพิวเตอร์ ก็สามารถเลือกได้ จากหัวข้อ "ส่งตาราง ASCII" ภายใต้หัวข้อ "ส่งสัญญาณ RS-232" อีกที เครื่องจะ แสดงภาพดังนี้

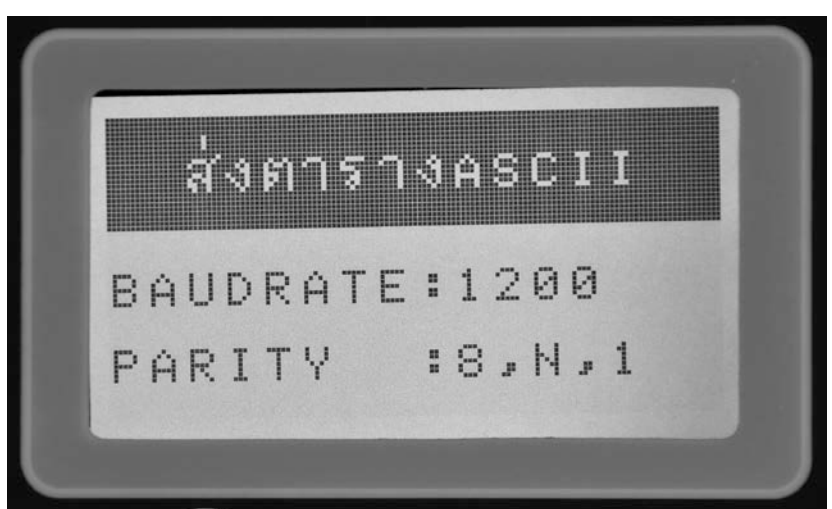

ผู้ใช้สามารถเลือกช่องสัญญาณ Serial หรือ Paralell รวมทั้งความเร็ว Baudrate ได้ โดยการกดปุ่ม ลูกศร ขึ้น/ลง และสามารถเลือก Parity ว่าจะให้เป็น 8,N,1 หรือ 7,E,1 ได้โดยการกดปุ่ม ลูกศร ซ้าย/ขวา และเมื่อได้ค่าที่ต้องการแล้วก็เริ่มทำงานโดยการกด ปุ่ม [OK]

## <u>การทดสอบการส่งสัญญาณสู่เครื่องพิมพ์</u>

หากต้องการทดสอบว่าการต่อเชื่อมและการส่งสัญญาณออกทางเครื่องพิมพ์ทำได้ สมบูรณ์หรือไม่ก็สามารถทำได้โดยการเลือกคำสั่ง "ทดสอบ PRINTER" ซึ่งอยู่ภายใต้ หัวข้อ "ส่งสัญญาณ RS-232" อีกที เครื่องจะแสดงภาพดังนี้

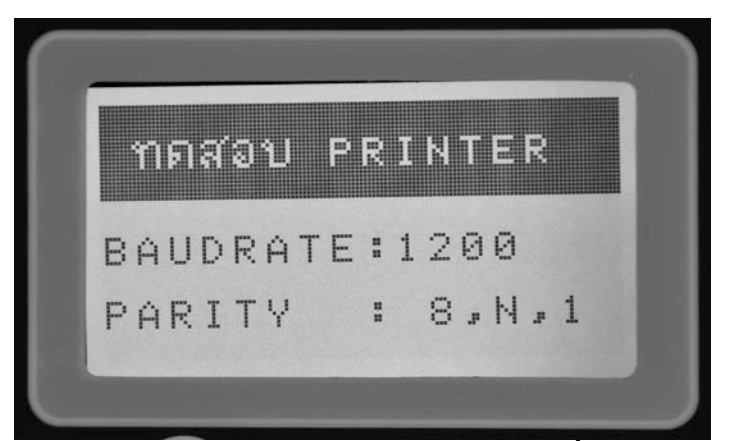

ผู้ใช้สามารถเลือกช่องสัญญาณ Serial หรือ Paralell รวมทั้งความเร็ว Baudrate ได้ โดยการกดปุ่ม ลูกศร ขึ้น/ลง และสามารถเลือก Parity ว่าจะให้เป็น 8,N,1 หรือ 7,E,1 ได้โดยการกดปุ่ม ลูกศร ซ้าย/ขวา และเมื่อได้ค่าที่ต้องการแล้วก็เริ่มทำงานโดยการกด ปุ่ม [OK]

## <u>การทดสอบการส่งสัญญาณไปสู่ Remote Display</u>

หากต้องการทดสอบว่าการแสดงผลของ Remote Display ถูกต้องหรือไม่ก็สามารถ ทำได้โดยการเลือกคำสั่ง "ทดสอบREMOTE" ซึ่งอยู่ภายใต้หัวข้อ "ส่งสัญญาณ RS-232" อีกที เครื่องจะแสดงภาพดังนี้

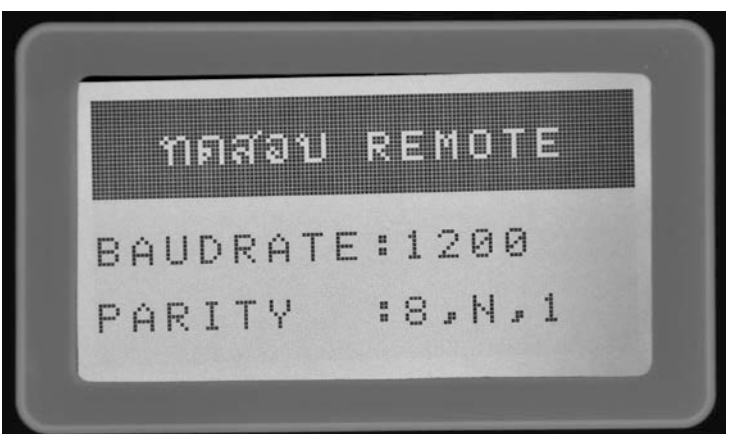

ผู้ใช้สามารถเลือกความเร็ว Baudrate ได้โดยการกดปุ่ม ลูกศร ขึ้น/ลง และสามารถ เลือก Parity ว่าจะให้เป็น 8,N,1 หรือ 7,E,1 ได้โดยการกดปุ่ม ลูกศร ซ้าย/ขวา และ เมื่อได้ค่าที่ต้องการแล้วก็เริ่มทำงานโดยการกดปุ่ม [OK] (สำหรับ Protocal ที่จะส่ง จะต้องเลือกในหัวข้อ "ส่งสัญญาณน้ำหนัก")

## <u>ส่วนของการรับสัญญาณ RS-232</u>

เป็นส่วนที่ใช้ในการตรวจวัดและวิเคราะห์ค่าสัญญาณจากภายนอกว่ามีคุณสมบัติ และมีรายละเอียดอย่างไร ประกอบด้วยหัวข้อดังภาพด้านล่างนี้

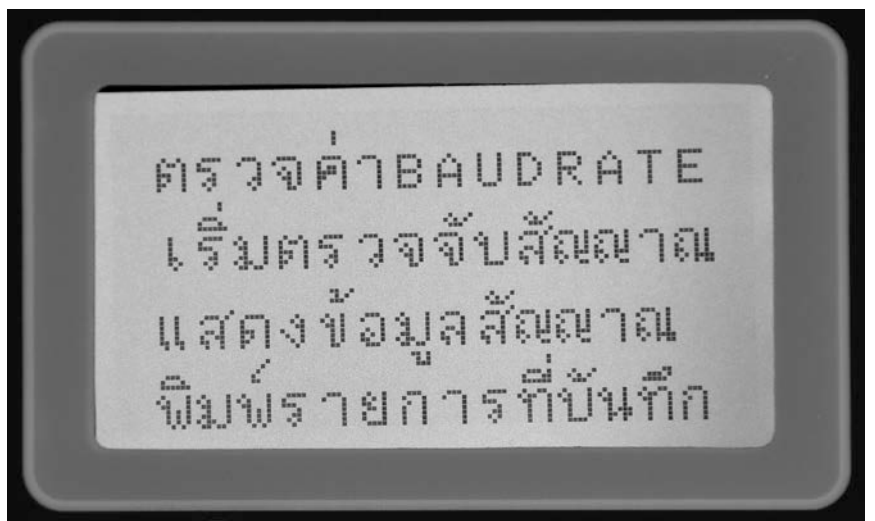

ผู้ใช้สามารถต่อเชื่อมกับสัญญาณ Serial RS-232 แล้วให้เครื่องทำการตรวจจับและ วิเคราะห์ได้ว่าสัญญาณที่ส่งมามีค่าความเร็ว Baudrate เท่าใดอัตโนมัติ โดยใช้หัวข้อ "ตรวจค่าBAUDRATE" จากนั้นก็เริ่มทำการบันทึกสัญญาณด้วยคำสั่ง "เริ่มตรวจจับ สัญญาณ" ซึ่งเครื่องจะแสดงภาพดังนี้

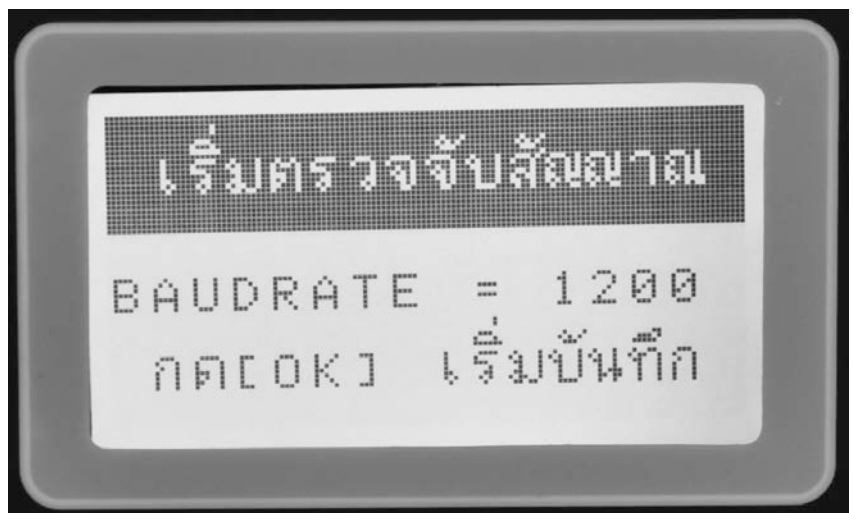

เมื่อได้ทำการบันทึกค่าสัญญาณแล้ว ผู้ใช้งานสามารถดูรายละเอียดของสัญญาณได้ จากคำสั่ง "แสดงข้อมูลสัญญาณ" ก็จะปรากฏข้อมูลแสดงให้เห็นในรูปตารางดังนี้

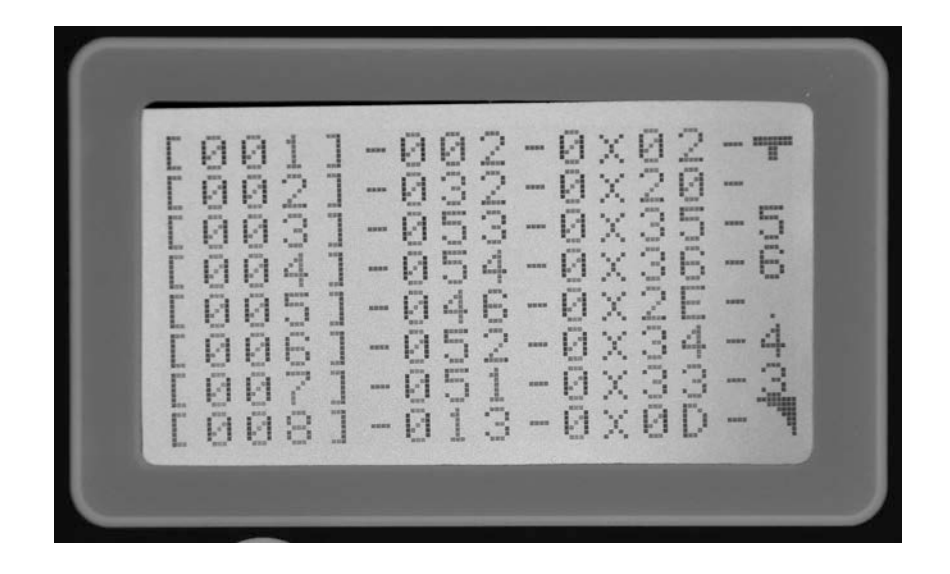

โดยในตารางข้อมูลดังกล่าวจะประกอบด้วย

- 1. ลำดับของตัวอักษรหรือ Byte ที่ของสัญญาณที่เริ่มจับได้
- 2. ค่าของอักษรสัญญาณในหน่วยเลขฐานสิบ
- 3. ค่าของอักษรสัญญาณในหน่วยเลขฐานสิบหก
- 4. รูปอักษรของสัญญาณแสดงด้วยรหัส TIS-17

และหากผู้ใช้งานต้องการพิมพ์ข้อมูลเหล่านี้ออกทางเครื่องพิมพ์ก็สามารถใช้คำสั่ง "พิมพ์รายการที่บันทึก" เครื่องก็จะเข้าสู่หน้าจอที่แสดงด้านล่างนี้

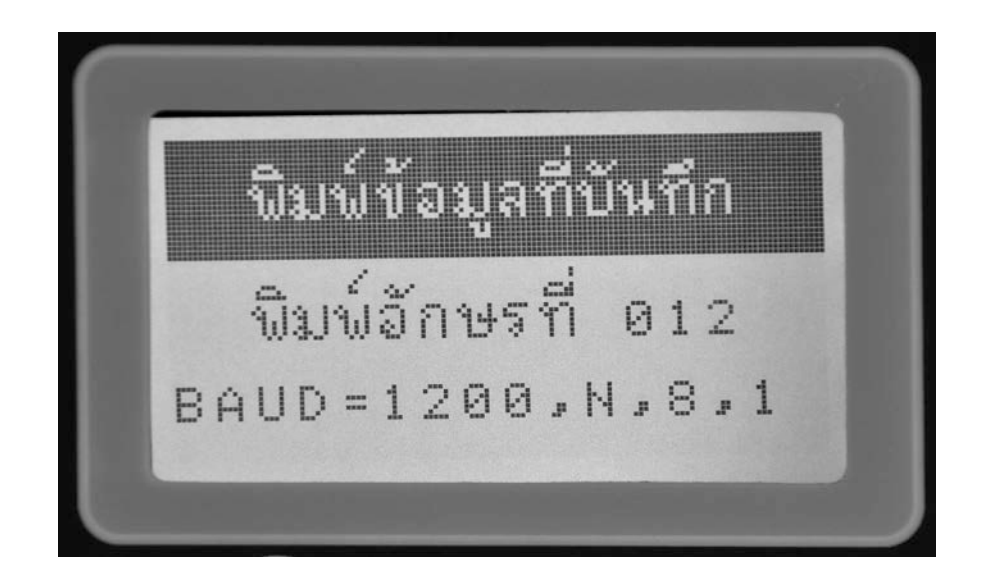

# <u>การกำหนดค่าตัวแปรต่าง ๆ ของเครื่อง</u>

สำหรับการตั้งค่าตัวแปรต่างๆ ผู้ใช้งานสามารถเข้าไปกำหนดได้โดยใช้คำสั่ง "ส่วน การตั้งค่าตัวแปร" ซึ่งอยู่ภายใต้คำสั่ง "การกำหนดค่าระบบ" ของหน้าจอรายการหลัก เมื่อเข้าส่วนคำสั่งนี้จะประกอบด้วยตัวแปรต่างๆ เหล่านี้

| FUNC | หัวข้อ                | รายละเอียด                              |
|------|-----------------------|-----------------------------------------|
| 00   | การส่งสัญญาณ Comm.    | รูปแบบ Protocal ที่ส่งออกทาง RS-232     |
| 01   | ความเร็ว Baudrate     | ความเร็ว Baudrate ที่ส่งออกทาง RS-232   |
| 02   | ค่ำ Parity Check      | Parity ของสัญญาณ 0=8,N,1 1=7,E,1        |
| 03   | ระดับค่าน้ำหนักนิ่ง   | จำนวนครั้งที่สัญญาณซ้ำแล้วถือว่านิ่ง    |
| 04   | จำนวนหลักจุดทศนิยม    | จำนวนจุดทศนิยม (0,1,2,3)                |
| 05   | อักษรเริ่มสัญญาณ      | อักษรตัวแรกของชุดสัญญาณที่ส่ง           |
| 06   | ระยะช่วงก่อนน้ำหนัก   | จำนวนอักษรจากเริ่มต้นถึงเริ่มค่าน้ำหนัก |
| 07   | ความยาวค่าน้ำหนัก     | จำนวนอักษรของค่าน้ำหนักที่ส่ง           |
| 08   | เวลาเปิดBackLight     | หน่วงเวลาปิดไฟหน้าจอเมื่อไม่ได้ใช้งาน   |
| 09   | แสดงค่าอ่านละเอียด    | ค่าอ่านละเอียด 1,2,5,10,20,50,100       |
| 10   | ระดับการกรองสัญญาณ    | ค่าการกรองน้ำหนักก่อนแสดง               |
| 11   | ความเร็วอ่านน้ำหนัก   | ความเร็วในการอ่านค่าน้ำหนักแต่ละครั้ง   |
| 12   | ระดับการขยายสัญญาณ    | อัตราการขยายสัญญาณจาก Loadcell          |
| 13   | น้ำหนักที่ใช้สอบเทียบ | ค่าน้ำหนักที่ใช้ในการ Calibrate         |
| 14   | ค่าสัญญาณขณะแท่นว่าง  | ค่าสัญญาณจาก Loadcell เมื่อแท่นว่าง     |
| 15   | ค่าสัญญาณน้ำหนักเทียบ | ค่าสัญญาณจาก Loadcell เมื่อ SPAN        |

## <u>การวิเคราะห์ LOADCELL</u>

เป็นการอ่านค่าสัญญาณที่ได้จาก Loadcell ว่างมีความคงที่มากน้อยเพียงใด ซึ่งเมื่อ ผู้ใช้เลือกใช้งานหัวข้อนี้ เครื่องก็จะแสดงภาพหน้าจอดังนี้

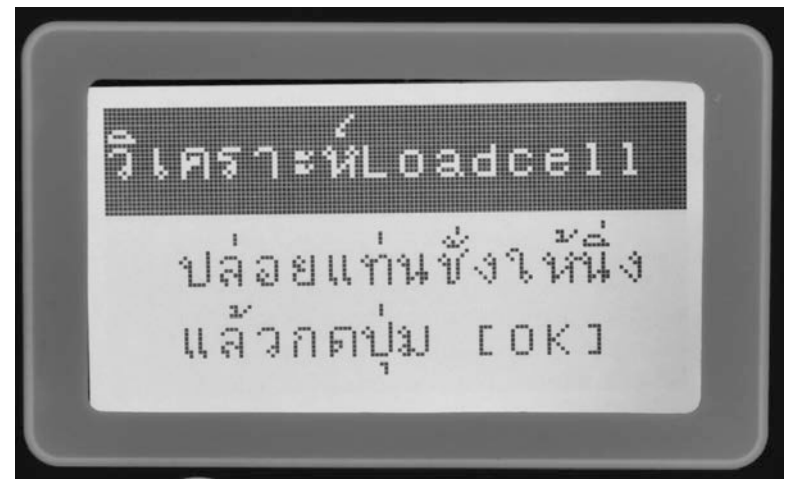

เมื่อกดปุ่ม [OK] เครื่องจะเริ่มอ่านค่าสัญญาณจาก Loadcell มาจำนวนหนึ่ง แล้วทำ การตรวจสอบว่ามีลักษณะของความคงที่มากเพียงใด แล้วจึงแสดงผลออกทาง จอภาพ

# <u>การเทียบค่าน้ำหนัก (CALIBRATION)</u>

เป็นการบันทึกข้อมูลเพื่อทำการ Calibrate ค่าสัญญาณจาก Loadcell เปลี่ยนเป็นค่า น้ำหนัก เช่นเดียวกับการ Calibrate หัวอ่านค่าน้ำหนักทั่วไป โดยผู้ใช้งานจะต้องทำ การบันทึกค่าสัญญาณ 2 ช่วง คือ เมื่อแท่นชั่งว่าง และเมื่อแท่นชั่งมีน้ำหนักที่ใช้ใน การเทียบ

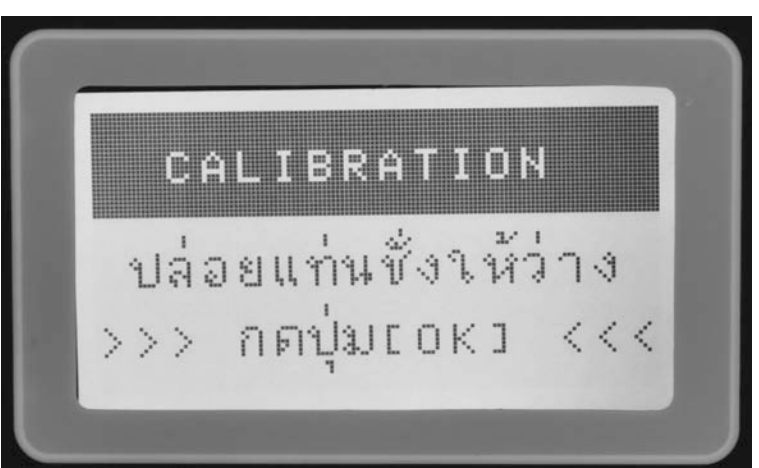

# <u>การเทียบค่าแรงดัน (mV)</u>

เป็นการบันทึกข้อมูลเพื่อทำการ Calibrate ค่าสัญญาณจาก Loadcell เปลี่ยนเป็นค่า แรงดันไฟ ระดับ ไมโครโวลท์ โดยผู้ใช้งานจะต้องทำการบันทึกใน 2 ช่วงสัญญาณ คือ

- 1. ที่ตำแหน่ง 0 mV ทำได้โดย Short ขา Sig+ กับ Sig- แล้วกดบันทึก
- 2. ใส่ตัวต้านทานหรือ Loadcell กดให้สัญญาณออกมากที่สุด แล้ววัดด้วยมิเตอร์ ที่มีความเที่ยงตรงสูง
- 3. บันทึกค่าที่วัดได้

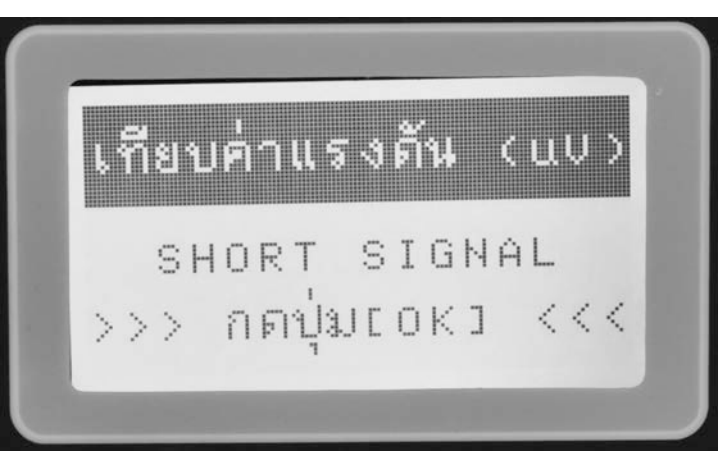

# <u>การใช้ LASER ในการตรวจสอบสภาพแท่นชั่งและฐานราก</u>

ปัญหาที่พบมากอีกอย่างในการติดตั้งและใช้งานแท่นชั่งขนาดใหญ่ก็คือความแข็งแรง ของทั้งแท่นชั่งเองร่วมทั้งฐานรากที่รองรับแท่นชั่ง

## ลักษณะปัญหาของแท่นชั่ง

- 1 แท่นชั่งแอ่น
- 2. แท่นชั่งบิดตัว
- 3. แท่นซั่งยกลอยจาก Loadcell
- 4. การกดทับ Loadcell ไม่เท่ากัน

#### ลักษณะปัญหาของฐานราก

- 1. ฐานทรุดตัว
- 2. ความแข็งแรงไม่เท่ากัน

- 3. ระดับไม่เสมอกัน
- 4. เกิดการสั่นเมื่อใช้งาน

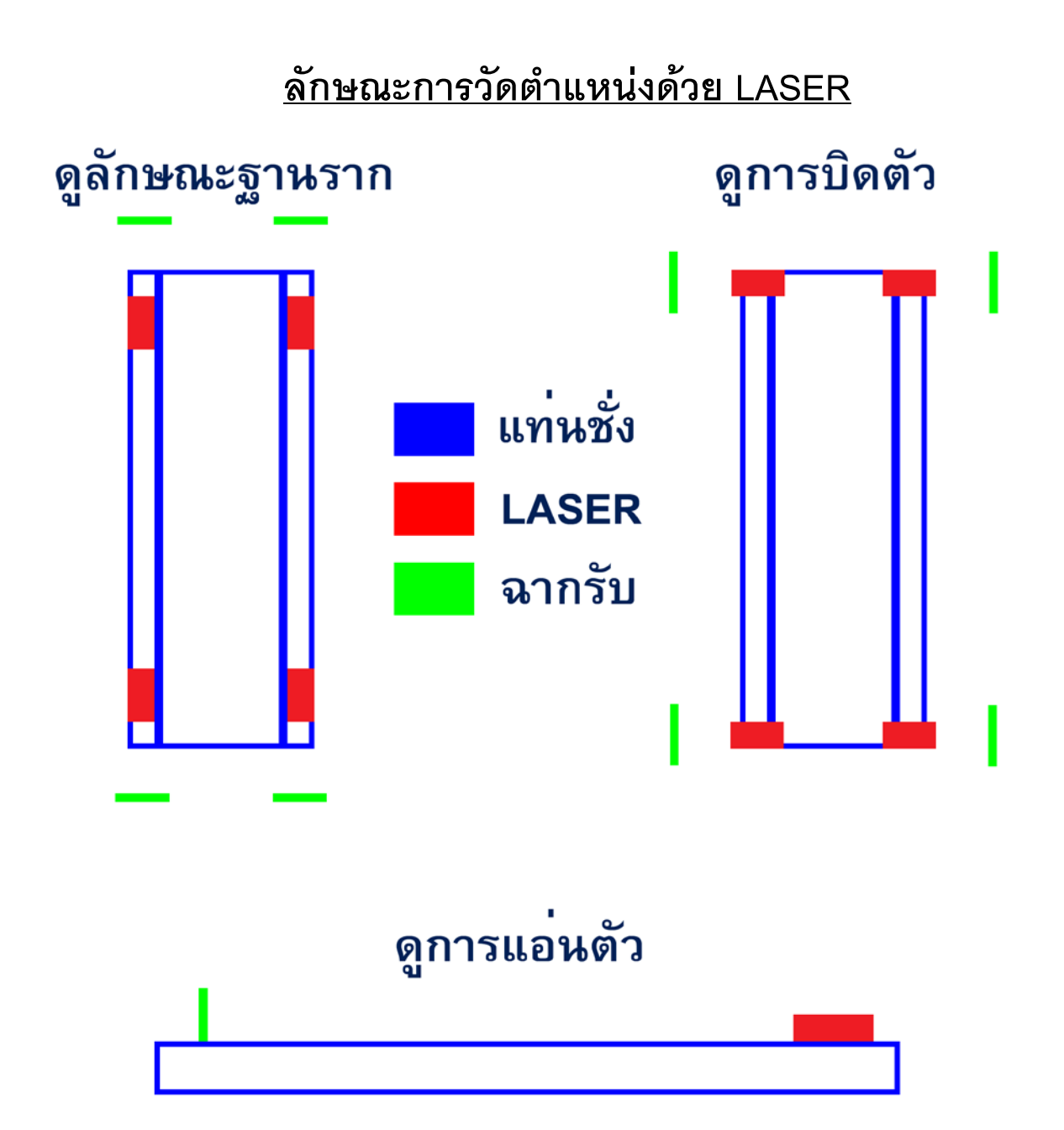